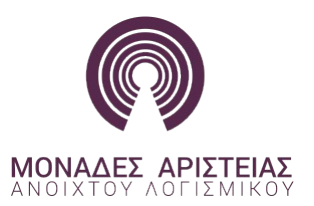

Κύκλος Εκπαίδευσης «Αξιοποίηση της Πλατφόρμας Android στην Εκπαίδευση»

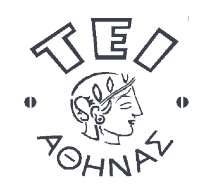

NC

SA

## Εφαρμογές Android με SQLite

Ω

🥑 ΕΣΠΑ

Α. Τσολακίδης, PhD

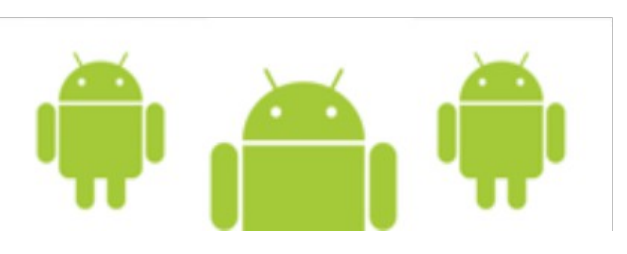

Μονάδα Αριστείας ΕΛ/ΛΑΚ ΤΕΙ Αθήνας 😳 🤅

# Εφαρμογή CRUD

- Δημιουργία Εφαρμογής η οποία θα πραγματοποιεί
  - Δημιουργία της Βάσης
  - Δημιουργία ενός Πίνακα
  - Εισαγωγή Στοιχείων
  - Διαγραφή μιας εγγραφής
  - Ενημέρωση μιας εγγραφής
  - Προβολή των περιεχομένων του πίνακα

## Εφαρμογή CRUD

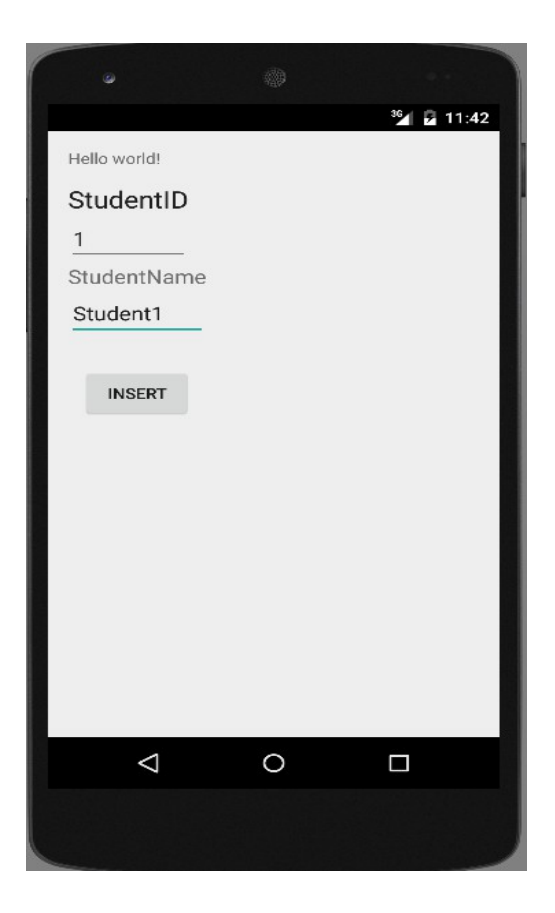

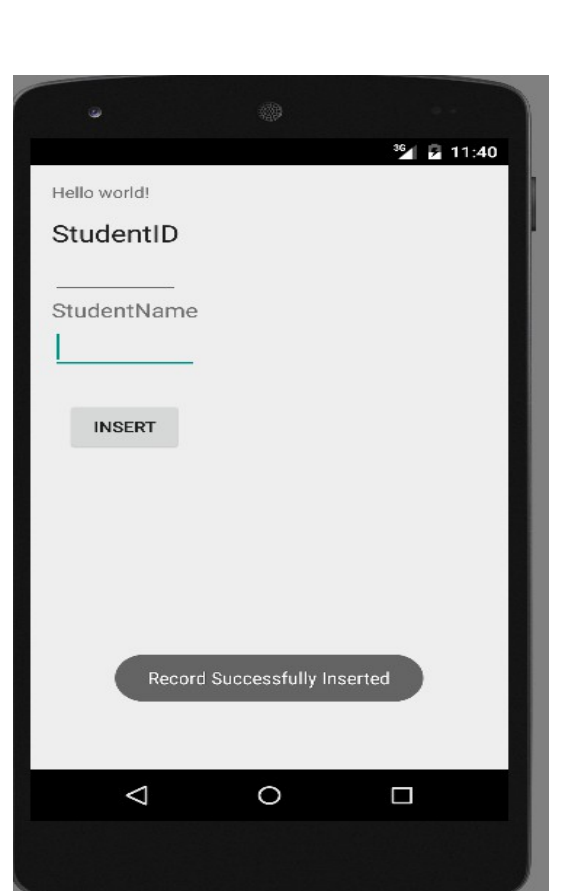

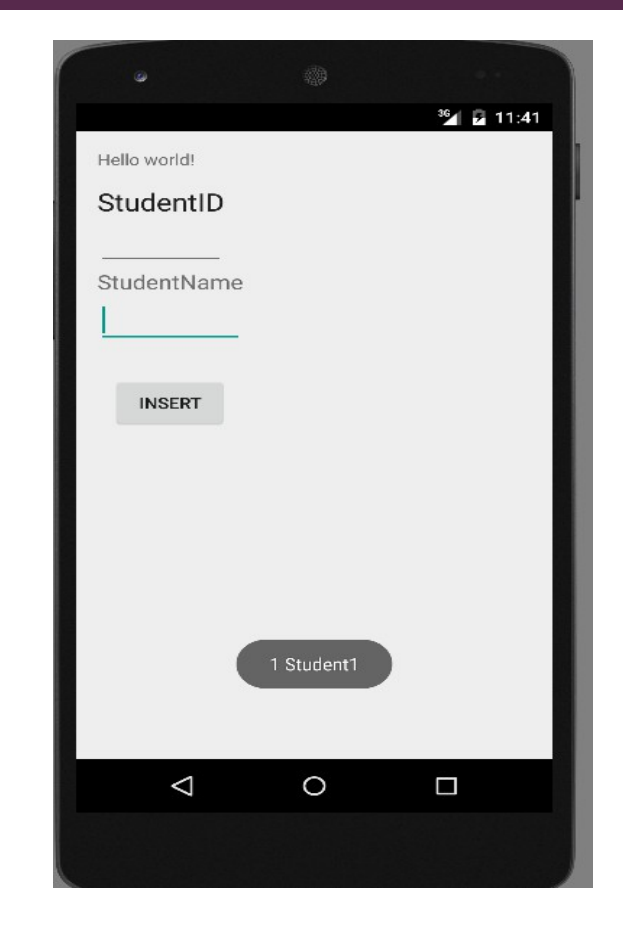

## Βήματα ....

- Κάνουμε import την βιβλιοθήκη android.database.sqlite.SQLiteDatabase
- Δημιουργία ενος αντικειμένου τύπου SQLiteDatabase
   SQLiteDatabase db;
- Δημιουργία ή άνοιγμα μιας βάσης δεδομένων

db=openOrCreateDatabase(String path, SQLiteDatabase. CursorFactory factory, DatabaseErrorHandler errorHandler)

Εκτέλεση SQL statement για δημιουργία πίνακα.

db.execSQL(String sql) throws SQLException

Εισαγωγή μιας εγγραφής

insert(String table, String nullColumnHack, ContentValues values).

## Βήματα ....

Ενημέρωση μιας εγγραφής

update(String table, ContentValues values, String whereClause, String[] whereArgs)

- Διαγραφή μιας εγγραφής
   delete(String table, String whereClause, String[] whereArgs)
- Προβολή των εγγραφων

rawQuery(String sql, String[] selectionArgs)

#### execSQL

try{

```
db=openOrCreateDatabase("StudentDB_new",SQLiteDatab
ase.CREATE_IF_NECESSARY,null);
    db.execSQL("drop Table if exists Temp");
    db.execSQL("Create Table if not exists Temp(id
integer,name text)");
}catch(SQLException e)
{
}
```

### insert

}

```
ContentValues values = new ContentValues();
values.put("id", eid.getText().toString());
values.put("name", ename.getText().toString());
```

Toast.makeText(MainActivity.this, "Insert Error", Toast.LENGTH\_LONG).show();

#### delete

```
String whereClause = "id = ? AND name = ?";
```

```
// Specify arguments in placeholder order.
        String[] whereArgs = { "10", "student10"};
// Issue SQL statement.
        db.delete("temp", whereClause,
```

whereArgs);

### update

```
// New value for one column
ContentValues values1 = new ContentValues();
values1.put("name", "Second title changed");
// Which row to update, based on the ID
                String whereClause1 = "id = ?";
                String[] where Args1 = \{ "11" \};
                db.update(
                         "temp",
                         values1,
                         whereClause1,
                         whereArgs1
                );
```

## Select (rawQuery)

```
Cursor c = db.rawQuery("SELECT * FROM temp", null);
c.moveToFirst();
```

```
while (!c.isAfterLast())
{
   Toast.makeText(MainActivity.this, c.getString(0) + " " +
   c.getString(1), Toast.LENGTH_LONG).show();
   c.moveToNext();
```

}

c.close();

# Προβολή Βάσης

#### 1.Android Device Monitor

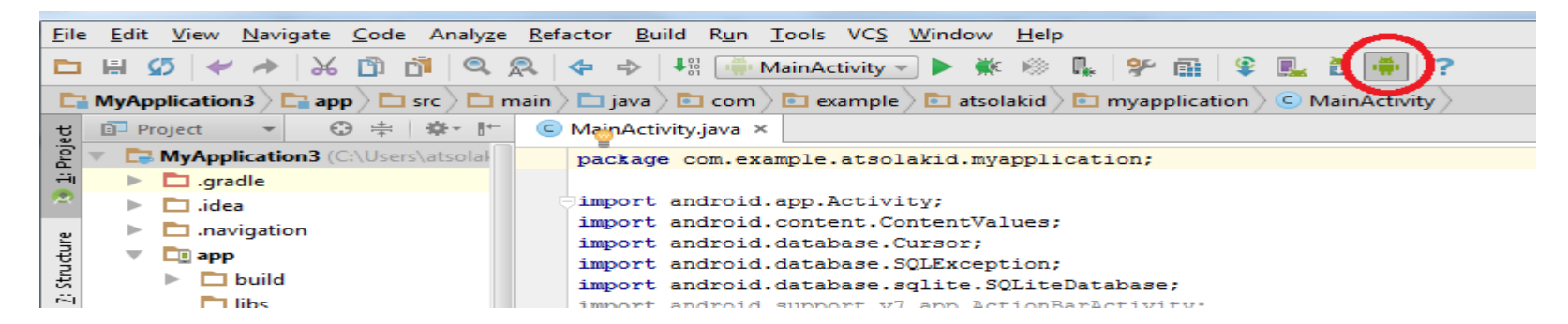

#### 2. data>data>{application\_name }>database

| Com.example.android.apis             |       | 2015-07-28 | 07:05 | drwxr-xx |
|--------------------------------------|-------|------------|-------|----------|
| b 🗁 com.example.android.livecubes    |       | 2015-07-28 | 07:05 | drwxr-xx |
| 🔈 🗁 com.example.android.softkeyboar  |       | 2015-07-28 | 07:05 | drwxr-xx |
| a 🗁 com.example.atsolakid.myapplicat |       | 2015-07-28 | 07:14 | drwxr-xx |
| > 🗁 cache                            |       | 2015-07-28 | 07:14 | drwxrwxx |
| 🔺 🗁 databases                        |       | 2015-07-28 | 15:12 | drwxrwxx |
| StudentDB1                           | 16384 | 2015-07-28 | 15:11 | -rw-rw   |
| 📄 StudentDB1-journal                 | 8720  | 2015-07-28 | 15:11 | -rw      |

# Χρήσιμοι Σύνδεσμοι

 http://developer.android.com/intl/zh-TW/reference/android/database/sqlite/SQLiteDatab ase.html

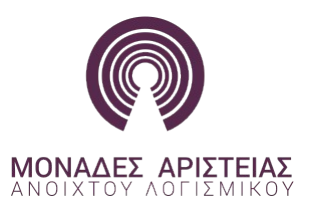

Κύκλος Εκπαίδευσης «Αξιοποίηση της Πλατφόρμας Android στην Εκπαίδευση»

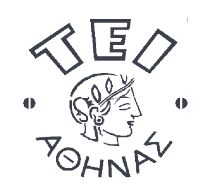

## Σας ευχαριστώ!!!

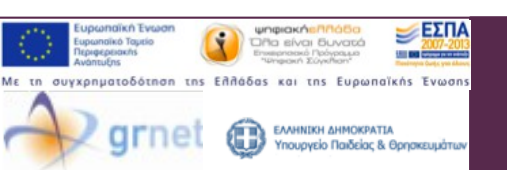

Μονάδα Αριστείας ΕΛ/ΛΑΚ ΤΕΙ Αθήνας

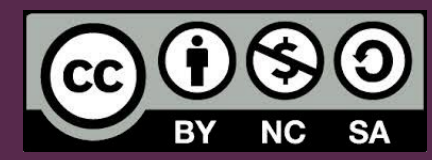